Auditing a Class Office of the Registrar

## Auditing a Class

Office of the Registrar

| <b>*</b> ())                        | 1000                   | go to                  |                     |
|-------------------------------------|------------------------|------------------------|---------------------|
| PMPAGentace -                       |                        | - Segrent - Friser - J | icintral <u>any</u> |
| . Swan I Edit I Term Information, I | <u>Audit</u>           | My, Class Schedule     | _oddDrop.           |
| es from Graded to Audit             |                        | C                      | hange Class         |
|                                     |                        |                        |                     |
| hen select Continue.                |                        | 5                      | elect a term t      |
| Career                              | Institution            |                        | Term                |
|                                     | and a linear a depart. | I <sup>1,2</sup>       | 1-                  |
| J. III II                           | sLContigue             |                        |                     |
| I Go to top                         |                        |                        |                     |

| 5                        | Search Plan Enroll                                                      | My Acade                   | mics          |                                                                                                    |               |                          |            |               |                      |           |
|--------------------------|-------------------------------------------------------------------------|----------------------------|---------------|----------------------------------------------------------------------------------------------------|---------------|--------------------------|------------|---------------|----------------------|-----------|
| M                        | My Class Schedule   Add   Drop   Swap   Edit   Term Information   Audit |                            |               |                                                                                                    |               |                          |            |               |                      |           |
| C                        | hange Classes from                                                      | n Grader                   | to Andit.     |                                                                                                    |               |                          |            |               |                      |           |
|                          |                                                                         |                            |               |                                                                                                    |               |                          |            |               |                      |           |
|                          | <u>a in a coline coline coline de site de sec</u> ió                    | n h <u>ann</u> tha an an a |               | a see la seconda de la seconda de la seconda de la seconda de la seconda de la seconda de la seconda de la seco |               |                          |            | 10.5          | and Condens          | anadonta. |
|                          |                                                                         |                            |               |                                                                                                    |               |                          |            |               |                      |           |
|                          | Current                                                                 | t Enrollmen                | 1             |                                                                                                    |               |                          |            |               |                      |           |
| Audit_ClassClass Nhr. Su |                                                                         | Subject                    | Catalog       | Class Des<br>Tropic                                                                                             | scription and | Course<br>Countrian Saut | Gradinn _  | tibu <u>ê</u> | <u>Eliaihilitx</u> , |           |
| aded Eligible            |                                                                         | Au                         | idit Class    |                                                                                                    | 2852 ART      | 101                      | Drawing I  |               | Lectur               | e Gr      |
|                          | Photography I                                                           | Lecture                    | Graded        | Eligible                                                                                                    |               | Audit Class              |            | 22865         | ART                  | 135       |
|                          | U.S. Since 1877                                                         | Lecture                    | Graded        | Eligible                                                                                                    |               | Audit Class              |            | 23490         | HIST                 | 102       |
|                          | 29212 PEX                                                               | 101                        | Backpacking a | nd Campin                                                                                                    | q Lecture     | Graded                   | Ineligible |               | - 7.                 |           |

Auditing a Class Office of the Registrar

## Auditing a Class

Office of the Registrar

| Search Pla       | an Enro | My Acade | mics        | naim thatin<br>T B gadierei | ladori <sub>late</sub><br>Decide la la | en la com          | <u>~ 7 X I N. X</u> |                       |
|------------------|---------|----------|-------------|-----------------------------|----------------------------------------|--------------------|---------------------|-----------------------|
|                  |         |          |             | 2019 Spring   Underg        | graduate   Un                          | iversity of Nevada | Las Vegas           |                       |
|                  |         |          |             |                             | - gradina                              | iert Catalon       | Clace Deer          | rintion andC          |
|                  | ect the | 11 m 4.  | E gille     | AUC 28                      | 88 <b>-</b>                            | 220152 (971)       | 101                 | and the second second |
| y I L            | .ecture | Graded   | Eligible    | Audit Cla                   | iss 👘                                  | 22865 ART          | 135                 | Photograph            |
| 1077             | ortuge  | Graded . | Eligible    | Audit Cla                   |                                        |                    |                     | U.S. Singes           |
| and Camping Lect | ture G  | raded I  | neligible 🧹 |                             |                                        | 29212 PEX          | 101                 | Backpacking a         |

| Altrage Clay     | ess from i | Gradu <u>d i</u> z | etastita (     | · <u></u> |         |        |          |                             |
|------------------|------------|--------------------|----------------|-----------|---------|--------|----------|-----------------------------|
| 2019 Spring   Un | ment       | University o       | f Nevada Las V | legas     |         |        |          | p ran p strand state of the |
| s                |            | 22852 AR           | T 101          | Drawing I | Lecture | Graded | Eligible | Audit Clas                  |
| 1                |            |                    |                |           |         |        |          |                             |
|                  |            |                    |                |           |         |        |          |                             |
|                  |            |                    |                |           |         |        |          |                             |
|                  |            |                    |                |           |         |        |          |                             |
|                  |            |                    |                |           |         |        |          |                             |

Auditing a Class Office of the Registrar

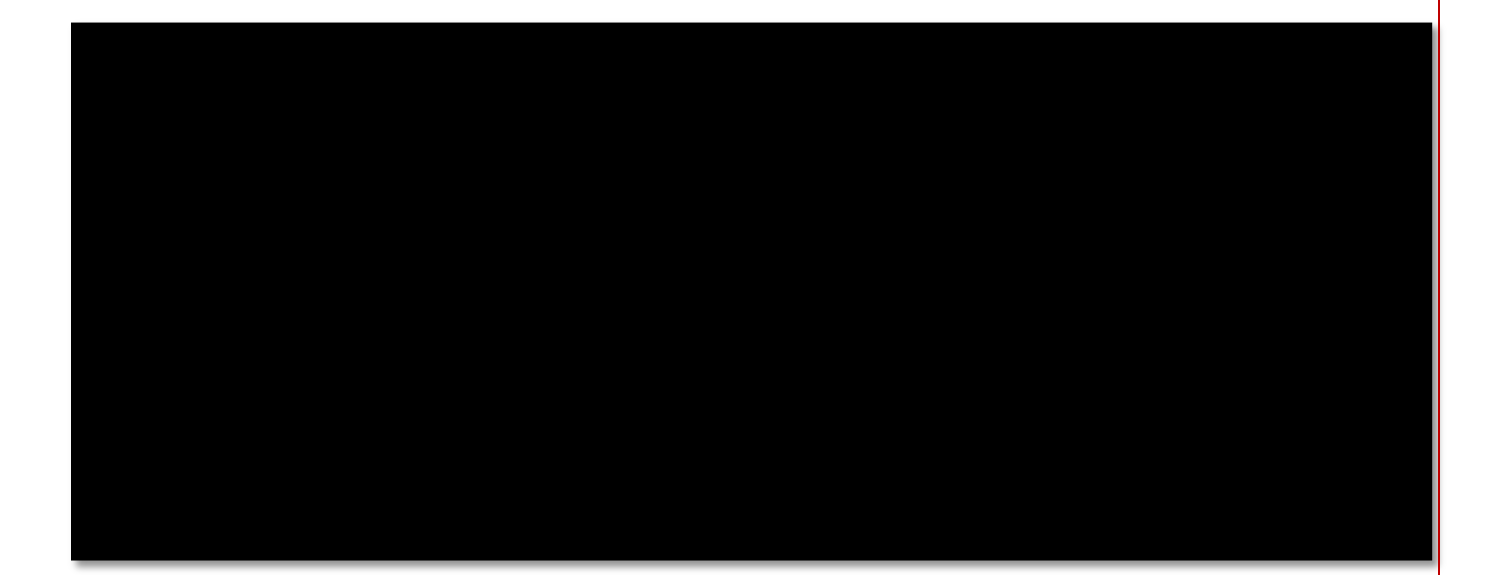